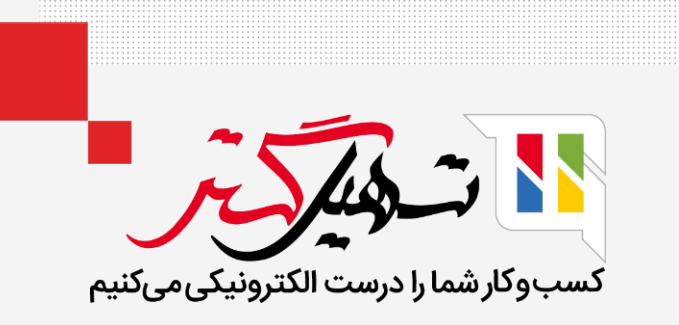

# نحوه تنظیم هشدار هنگام خرید در Odoo

قدرت گرفته از Odoo ERP

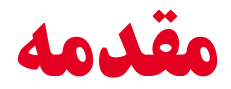

- پیامهای هشدار به شما امکان میدهند تا هشدارها را در مشتریان، فروشندگان یا محصولات پیکربندی کنید.
- 🔵 این هشدار هنگام انجام هرگونه فعالیت با مشتریان و فروشندگان نزدیک یا محصولات ظاهر می شود.

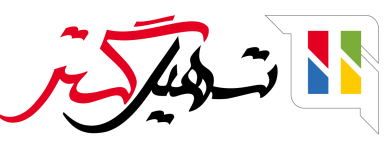

## 🔵 هشدارها را از اینجا فعال کنید.

## 🔵 خرید > پیکربندی > تنظیمات.

| 🔹 🥝 🖤 🗶 نام شرکت شما 🗿 علیرضا غضنفری                                                                           |      | محصولات گزارش پیکربندی                                                             | <b>خريد</b> سفارش ها م |            |
|----------------------------------------------------------------------------------------------------|------|------------------------------------------------------------------------------------|------------------------|------------|
| جستجو                                                                                                    |      |                                                                                    | نظيمات                 | تن         |
|                                                                                                    |      |                                                                                    | <b>خیرہ</b> انصراف     | è.         |
|                                                                                                    |      | ش ها                                                                               | 🗾 تنظیمات عمومی        | •          |
| <b>مسدود کردن سفارش های تایید شده</b><br>برای جلوگیری از ویرایش، سفارش های تایید شده را به طور خودکار قفل کنید |      | تایید سفارش خرید []]<br>درخواست از مدیران برای تایید سفارش های بیشتر از حداقل مبلا |                        | 9          |
|                                                                                                    | ريال | حداقل مبلغ 🛛 🗠 میروند                                                              | ما فروش                | ~          |
| توافق نامه های خرید 🚱                                                                                          |      | هشدارها                                                                            | 🖬 اجارہ                | H.         |
| مدیریت توافق های خرید (دعوت به مناقصه، سفارشات کلی)<br>♦ انماع تمافقات                                         |      | دریافت هشدارهای سفارش ها برای محصولات و یا فروشندگان                               | 👖 رسانه های اجتماعی    |            |
|                                                                                                    |      | بادآهر رسيد                                                                        | وب سایت                | 2          |
|                                                                                                    |      | ی روز رسید<br>به طور خودکار تاریخ رسید را به فروشندگان یادآوری کنید                | آموزش الکترونیکی       |            |
|                                                                                                    |      | فاكتم                                                                              | ا خرید                 |            |
|                                                                                                    |      | رەنبور                                                                             | انبار                  | *          |
| ۳ روش مرتبط: خریدها، دریافت ها و صورت حساب ها 🚱<br>مطمئن شوید که فقط برای محصولات سفارشی دریافت شده، صورت حساب |      | کنترل صورت حساب 🚱<br>تعداد صورت حساب شده بر اساس فروشندگان                         | ې توليد                |            |
| پرداخت کنید                                                                                                    |      | 🔿 تعداد سفارش داده شده                                                             | 🔤 حسابداری             | 3          |
|                                                                                                    |      | 💿 مقادیر دریافت شدہ                                                                | 🛓 حقوق و دستمزد        | 20         |
|                                                                                                    |      |                                                                                    | 🖬 پروژه                | <b>*</b> - |
|                                                                                                    |      | ولات                                                                               | محص<br>خدمات در محل    | <b>*</b> - |

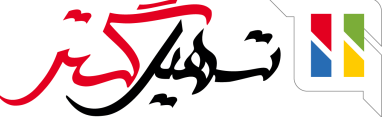

## 🔵 اکنون در "خرید > محصولات > محصولات"، در تب خرید هر محصول، گزینه ای برای اضافه کردن هشدار مشاهده خواهید کرد.

🔵 شما می توانید هشدار و پیام مسدود کننده را در اینجا ارائه کنید.

| 👰 علیرضا غضنفری | 🛠 نام شرکت شما | ( 👐 🔊 | <u>₩</u> €@ | <mark>ی د</mark> |                                            |             |                  |           | ى         | زارش پیکربند:   | حصولات گ     | فارش ها م     | ید سن      | 🎞 خرا     |  |
|-----------------|----------------|-------|-------------|------------------|--------------------------------------------|-------------|------------------|-----------|-----------|-----------------|--------------|---------------|------------|-----------|--|
|                 |                |       |             |                  |                                            |             |                  |           |           |                 |              |               | / آب معدنی | محصولات   |  |
| < > ^o / 1      |                |       |             |                  |                                            |             |                  |           |           |                 |              |               | سراف       | ذخيره اند |  |
|                 |                |       |             |                  | خرید انبار حسابداری                        | پايانه فروش | تجارت الكترونيكى | فروش      | گونه      | های محصولات     | مومی تب      | اطلاعات ع     |            |           |  |
|                 | زمان انت       | قيمت  |             |                  | واحد اندازه گیری                           |             | فر واحد پول      | قرارداد ف |           |                 |              | تامين كننده   |            |           |  |
|                 |                |       |             |                  |                                            |             |                  |           |           |                 |              | افزودن سطر    |            |           |  |
|                 |                |       |             |                  |                                            |             |                  |           |           |                 |              |               |            |           |  |
|                 |                |       |             |                  |                                            |             |                  |           |           |                 |              |               |            |           |  |
|                 |                |       |             |                  |                                            |             |                  |           |           |                 |              |               |            |           |  |
|                 |                |       |             |                  |                                            |             |                  |           |           |                 |              |               |            |           |  |
|                 |                |       |             |                  | صورت حساب های فروشنده                      | >           |                  |           |           |                 | مجدد         | سفارش م       |            |           |  |
|                 | -              |       |             |                  | الیات های فروشنده 🤇 (ارزش افزوده خرید ۹% 🛪 | ۵           | U                | پیش نویس  | رش خرید   | 💿 ایجاد سفار    | محصول        | خريد و تهيه ه |            |           |  |
|                 |                |       |             | اده شده          | سیاست کنترل برای تعداد سفارش د             | ω           |                  | ىيە       | رای مناقص | 🔾 فراخوانی ب    |              |               |            |           |  |
|                 |                |       |             | ىدە              | 💿 برای تعداد دریافت ش                      |             |                  |           |           |                 |              |               |            |           |  |
|                 |                |       |             |                  |                                            |             |                  |           |           |                 |              |               |            |           |  |
|                 |                |       |             |                  |                                            |             |                  |           |           |                 |              |               |            |           |  |
|                 |                |       |             |                  |                                            |             |                  |           |           |                 | بد           | شرح خرب       |            |           |  |
|                 | FA             |       |             |                  |                                            |             |                  |           | می شود.   | ای خرید اضافه ه | ، به سفارش ه | این یادداشت   |            |           |  |
|                 |                |       |             |                  |                                            |             |                  |           |           |                 |              |               |            |           |  |
|                 |                |       |             |                  |                                            |             |                  |           |           |                 |              |               |            |           |  |
|                 |                |       |             |                  |                                            |             |                  |           | ىول       | د این محص       | ىنگام خري    | هشدار ه       |            |           |  |
|                 | •              |       |             |                  |                                            |             |                  |           |           |                 |              | هشدار         |            |           |  |
|                 |                |       |             |                  |                                            |             |                  |           |           |                 | تقاضا است.   | محصول کم      |            |           |  |
|                 |                |       |             |                  |                                            |             |                  |           |           |                 |              |               |            |           |  |
|                 |                |       |             |                  |                                            |             |                  |           |           |                 |              |               |            |           |  |

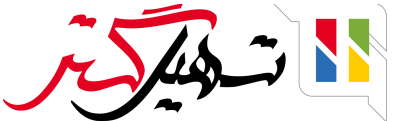

🔵 اگر هنگام خرید یک محصول و در حین انتخاب آن محصول برای «درخواست پیش فاکتور»، پیام هشدار داده شود، پیام هشدار از پیش تنظیم شده را در آنجا دریافت خواهید کرد.

|              | ی شما 🗿 ء        |                                                               |                         | n i<br>X                 |                        | پیکربن <del>ا -</del><br>حشدار دای آن معدنا |                                        |                                        | 🎞 خرید             |
|--------------|------------------|---------------------------------------------------------------|-------------------------|--------------------------|------------------------|---------------------------------------------|----------------------------------------|----------------------------------------|--------------------|
|              |                  |                                                               |                         |                          |                        | هسدار برای آب معدنی                         |                                        | اکتور / جدید                           | درخواست پیش ف      |
|              |                  |                                                               |                         |                          |                        | محصول کم تقاضا است.                         |                                        |                                        | ذخيره انصراف       |
| ﴾ سفارش خرید | فاکتور ارسال شده |                                                               | درخواست پیش فاکتور      |                          |                        | لغو<br>تائيد                                | تاييد سفارش                            | ب درخواست پیش فاکتور                   | ارسال با ایمیل چاہ |
|              |                  |                                                               |                         |                          |                        |                                             | اکتور                                  | درخواست پیش ف                          |                    |
|              |                  |                                                               |                         |                          |                        |                                             | بد                                     | 🖈 جدب                                  |                    |
|              |                  | -                                                             |                         | 11:YY:11 1401/0V/04      | 🗕 ݮ مهلت سفارش         | ن امیری                                     | احسا                                   | فروشنده                                |                    |
|              |                  | موقع                                                          | 🚽 ۱۰۰% تحویل به         | 14:00:00 1601/01/06      | تاريخ رسيد             |                                             | ن کنندہ                                | شماره ارجاع تامير                      |                    |
|              |                  | ز قبل از                                                      | <u>س</u>                | 🚽 درخواست تایید ۱        | <b>*</b>               |                                             |                                        | توافق خريد                             |                    |
|              |                  |                                                               |                         |                          | c" <u>*</u>            |                                             | IRR                                    | واحد پول                               |                    |
|              |                  |                                                               |                         |                          |                        |                                             | ساير اطلاعات                           | محصولات                                |                    |
|              | ÷                | جمع جزء                                                       |                         | قيمت واحد ماليات         | تعداد واحد اندازه گیری | توضيح                                       |                                        | محصول                                  |                    |
|              |                  | ہ ریال ا                                                      | - (* %9.                | 🔹 🗹 🕐 🕞 ارزش افزوده خرید | ا واحد                 | 🗹 آب معدنی                                  | -                                      | آب معدنی                               |                    |
|              |                  |                                                               |                         |                          |                        | یک یادداشت اضافه کنید<br>                   | <b>افزودن بخش</b><br>فود را تعریف کنید | <b>افزودن محصول</b><br>شرایط و ضوابط « |                    |
|              |                  | <b>يات: •</b> ريال<br><b>يات: •</b> ريال<br>كل: <b>• ريال</b> | مبلغ معاف از ماا<br>مال |                          |                        |                                             |                                        |                                        |                    |
|              |                  |                                                               |                         |                          |                        |                                             |                                        |                                        |                    |

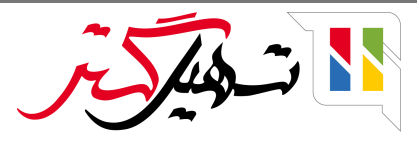

#### 🔵 اکنون یک پیام مسدود کننده در محصول اضافه می کنیم.

| 震 علیرضا غضنفری | نام شرکت شما 🗙 🗤 | <b>™</b> ⊘ <b>⊗</b> ∿                                                             |                                      | سفارش ها محصولات گزارش پیکربندی               | 🎞 خرید              |
|-----------------|------------------|-----------------------------------------------------------------------------------|--------------------------------------|-----------------------------------------------|---------------------|
|                 |                  |                                                                                   |                                      | دنى                                           | محصولات / آب مع     |
| < > ^o / 1      |                  |                                                                                   |                                      |                                               | <b>ذخیرہ</b> انصراف |
|                 |                  | د انبار حسابداری                                                                  | فروش تجارت الکترونیکی پایانه فروش خر | اطلاعات عمومی تب های محصولات گونه             |                     |
|                 | قیمت زمان انت    | واحد اندازه گیری                                                                  | قرارداد فر واحد پول                  | تامین کننده                                   |                     |
|                 |                  |                                                                                   |                                      | افزودن سطر                                    |                     |
|                 |                  |                                                                                   |                                      |                                               |                     |
|                 |                  |                                                                                   |                                      |                                               |                     |
|                 |                  |                                                                                   |                                      |                                               |                     |
|                 |                  |                                                                                   |                                      |                                               |                     |
|                 |                  | رت حساب های فروشنده                                                               | صو                                   | سفارش مجدد                                    |                     |
|                 | -                | ت های فروشنده (ارزش افزوده خرید ۹% 🗙)                                             | ىش نويس ماليا                        | <b>خرید و تهیه محصول</b> و ایجاد سفارش خرید پ |                     |
|                 |                  | <b>ت کنترل</b> رای تعداد سفارش داده شده رای این این این این این این این این این ا | سياد                                 | 🔾 فراخوانی برای مناقصه                        |                     |
|                 |                  | 💿 برای تعداد دریافت شده                                                           |                                      |                                               |                     |
|                 |                  |                                                                                   |                                      |                                               |                     |
|                 |                  |                                                                                   |                                      | شرح خرید                                      |                     |
|                 | FA               |                                                                                   |                                      | این یادداشت به سفارش های خرید اضافه می شود.   |                     |
|                 |                  |                                                                                   |                                      |                                               |                     |
|                 |                  |                                                                                   |                                      |                                               |                     |
|                 |                  |                                                                                   |                                      | هشدار هنگام خرید این محصول                    |                     |
|                 | ·                |                                                                                   |                                      | پیام مسدود کننده                              |                     |
|                 |                  |                                                                                   |                                      | این محصول ایراد دارد.                         |                     |
|                 |                  |                                                                                   |                                      |                                               |                     |
|                 |                  |                                                                                   |                                      |                                               |                     |

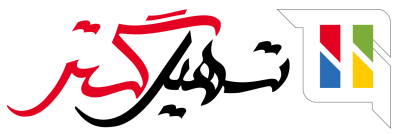

🔵 اگر در تب خرید محصول پیام مسدود کننده را وارد کرده باشید، هنگام انتخاب محصول برای «درخواست پیش فاکتور» پیام مسدود کننده از پیش تنظیم شده را دریافت خواهید کرد. (توجه کنید که پیام مسدود کننده اجازه انتخاب محصول مورد نظر را نمی دهد.)

| 👰 علیرضا غضنفری      | 🚱 🕐 🖤 🗶 💴 🗶 نام شرکت شما                       | e<br>X               |                        | ں پیکرین <del>ہ۔</del><br>ہشدار برای آب معدنی | صولات گزارش                     | سفارش ها مح                       | 🎞 خرید           |
|----------------------|------------------------------------------------|----------------------|------------------------|-----------------------------------------------|---------------------------------|-----------------------------------|------------------|
|                      |                                                |                      |                        |                                               |                                 | فاکتور / جدید                     | درخواست پیش      |
|                      |                                                |                      |                        | این محصول ایراد دارد.                         |                                 |                                   | ذخيره انصراف     |
| سال شده 🚽 سفارش خرید | درخواست پیش فاکتور<br>درخواست پیش فاکتور اره   |                      |                        | رش لغو<br><b>تائيد</b>                        | ور تاييد سفار                   | اپ درخواست پیش فاکتو              | ارسال با ایمیل چ |
|                      |                                                |                      |                        |                                               | ں فاکتور                        | درخواست پیش                       |                  |
|                      |                                                |                      |                        |                                               | ید                              | र्भ स                             |                  |
|                      | <u>.</u>                                       | 11:00:19 11f01/01/01 | 🗕 🛃 مهلت سفارش         | حسان امیری                                    | I                               | فروشنده                           |                  |
|                      | 🝷 ۱۰۰% تحویل به موقع                           |                      | تاريخ رسيد             |                                               | مین کنندہ                       | شماره ارجاع تا                    |                  |
|                      | روز قبل از                                     | 🚽 درخواست تایید ۱    | -                      |                                               |                                 | توافق خريد                        |                  |
|                      |                                                |                      | ۲ -                    | IRR                                           | -                               | واحد پول                          |                  |
|                      |                                                |                      |                        | ¢                                             | ساير اطلاعات                    | محصولات                           |                  |
|                      | جمع جزء ا                                      | قيمت واحد ماليات     | تعداد واحد اندازه گیری | توضيح                                         |                                 | محصول                             |                  |
|                      | فرید ۹۹ 🗙 🗧 ه ریال 🖹                           | • 🖸 🔽                | ا واحد                 | 🝷 🗹 آب معدنی                                  |                                 |                                   |                  |
|                      | مبلغ معاف از مالیات: ۵ ریال                    |                      |                        | ش یک یادداشت اضافه کنید<br>کنید               | ول افزودن بخه<br>ط خود را تعريف | <b>افزودن محص</b><br>شرایط و ضواب |                  |
|                      | <b>مالیات:</b> • ریال<br>جمع کل: • <b>ریال</b> |                      |                        |                                               |                                 |                                   |                  |

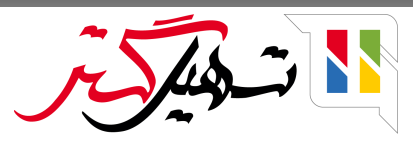

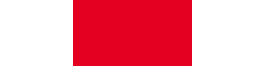

🔵 همچنین می توانیم این پیام هشدار را برای «فروشنده» اضافه کنیم تا هنگام انتخاب آن فروشنده، پیام از پیش تنظیم شده در آنجا نشان داده شود.

| 💽 علیرضا غضنفری | نام شرکت شما 💥 💷 🗶 نام شرکت شما |       |                 |                 |          | زارش پیکربندی | محصولات گ     | سفارش ها  | 🎞 خرید              |
|-----------------|---------------------------------|-------|-----------------|-----------------|----------|---------------|---------------|-----------|---------------------|
|                 |                                 |       |                 |                 |          |               |               | امیری     | Vendors / احسان     |
| ۶/۳             |                                 |       |                 |                 |          |               |               |           | <b>ذخیرہ</b> انصراف |
|                 |                                 |       |                 |                 | 1        |               |               |           |                     |
|                 |                                 | عضويت | تخصيص طرف همكار | یادداشتهای شخصی | حسابداری | خرید و فروش   | ن و آدرس ها   | مخاطبار   |                     |
|                 |                                 |       |                 |                 |          |               | شخصی          | یادداشت و |                     |
|                 |                                 |       |                 |                 |          | فارش فروش     | در مورد س     | هشدار     |                     |
|                 | •                               |       |                 |                 |          |               |               | بدون پيام |                     |
|                 |                                 |       |                 |                 |          | فارش خرید     | در مورد س     | هشدار     |                     |
|                 | •                               |       |                 |                 |          |               |               | هشدار     |                     |
|                 |                                 |       |                 |                 |          | نیست!         | علاً در دسترس | فروشنده ف |                     |
|                 |                                 |       |                 |                 |          | کتور          | در مورد فا    | هشدار     |                     |
|                 | •                               |       |                 |                 |          |               |               | بدون پيام |                     |
|                 |                                 |       |                 |                 |          |               |               |           |                     |
|                 |                                 |       |                 |                 |          | ت             | برای برداش    | هشدار     |                     |
|                 | •                               |       |                 |                 |          |               |               | بدون پيام |                     |
|                 |                                 |       |                 |                 |          |               |               |           |                     |

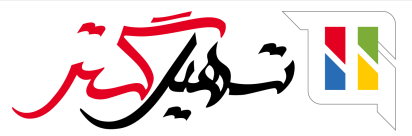

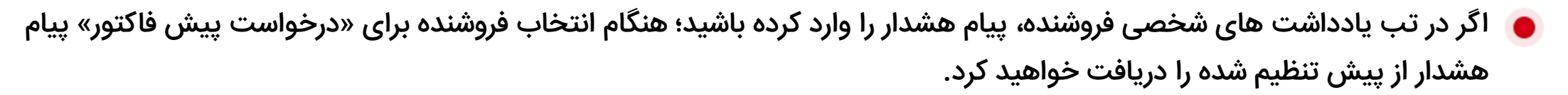

🥌 همچنین به طور مشابه می توانید یک «پیام مسدود کننده» اضافه کنید.

| 👰 علیرضا غضنفری      | 🚱 💇 🐙 💥 🗶 نام شرکت شما                        | t.                  |                        | پيكرېندې                     |                  |                   | 🎞 خرید             |
|----------------------|-----------------------------------------------|---------------------|------------------------|------------------------------|------------------|-------------------|--------------------|
|                      |                                               | ×                   |                        | هشدار برای احسان امیری       |                  | اکتور / جدید      | درخواست بىش ف      |
|                      |                                               |                     |                        | فروشنده فعلاً در دسترس نیست! |                  |                   | ذخيره انصراف       |
| سال شده 🚽 سفارش خرید | درخواست پیش فاکتور از درخواست بیش فاکتور از   |                     |                        | لغو                          | تور تاييد سفارش  | ب درخواست پیش فاک | ارسال با ایمیل چاہ |
|                      |                                               |                     |                        |                              | ش فاکتور         | درخواست پی        |                    |
|                      |                                               |                     |                        |                              | دید              | ? Å               |                    |
|                      | •                                             | ۱۲:۴۰:۴۴ ۱۴۰۱/۰V/۰۴ | 🗕 🌄 مهلت سفارش         | ن امیری                      | احسا             | فروشنده           |                    |
|                      | 🗕 ۱۰۰% تحویل به موقع                          |                     | تاريخ رسيد             |                              | تامین کننده      | شماره ارجاع       |                    |
|                      | روز قبل از                                    | 🚽 درخواست تایید ۱   | <b>•</b>               |                              |                  | توافق خريد        |                    |
|                      |                                               |                     | C* <u>-</u>            |                              | IRR              | واحد پول          |                    |
|                      |                                               |                     |                        |                              | ساير اطلاعات     | محصولات           |                    |
|                      | جمع جزء ا                                     | قيمت واحد ماليات    | تعداد واحد اندازه گیری | توضيح                        |                  | محصول             |                    |
|                      |                                               |                     |                        | یک یادداشت اضافه کنید        | مولا افزودن بخشا | افزودن محد        |                    |
|                      | مبلغ معاف از مالیات: • ریال<br>مالیات: • ریال |                     |                        |                              |                  |                   |                    |
|                      | جمع کل: •ريال                                 |                     |                        |                              |                  |                   |                    |

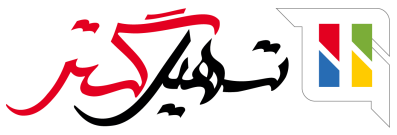

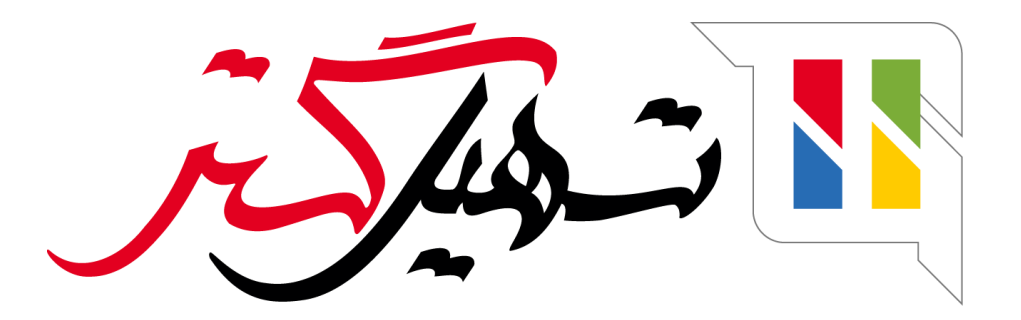

کسب و کار شما را درست الکترونیکی می کنیم.

www.tashilgostar.com